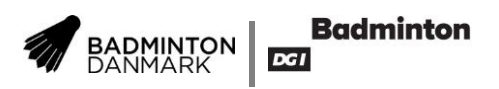

# **Brugervejledning – Jobsystemet**

Jobopslag på badmintonpeople.dk kan oprettes af en klubadministrator. Dette er vejledning til opbygning af jobannonce.

- 1. Log ind på badmintonpeople.dk
- 2. Vælg din klub i venstremenuen og gå til administrationsmodulet.
- 3. Klik på "tandhjulet", vælg menupunktet "Dit-Klubnavn" og klik "Jobopslag".

| Nyheder               | Turnering  | Ranglister                                                                                                    | Personer                               | Klubber | Moduler                         |                                                     | $\succ$               |             | \$           |
|-----------------------|------------|----------------------------------------------------------------------------------------------------|----------------------------------------|---------|---------------------------------|-----------------------------------------------------|-----------------------|-------------|--------------|
| Dit-Klubnavn          |            |                                                                                                    | Dit-Klubnavn                           |         |                                 | Rediger klub                                        |                       |             |              |
| Trænerklubben         |            |                                                                                                    | Klubleder: Kom i gang<br>Indstillinger |         |                                 | Tilføj medlemmer<br>Tilføj nyheder                  |                       |             |              |
| - Basistræ            | eneruddann | elsen                                                                                                    | Brugeradgang<br>Vis/Ret spillere       | 5       |                                 | Ansøgninger og invitationer<br>Hjemmeside-værktøjer |                       |             | tioner<br>er |
| Træne                 | r <b>1</b> |                                                                                                    | Køb spillerlicer<br>Klubskifter        | าร      |                                 | Egne<br>Shop                                        | sponsore<br>og kontil | er<br>naent |              |
| Træne                 | r <b>2</b> |                                                                                                    | Betalinger                             |         |                                 |                                                     | • •                   | goni        |              |
| - BATK konsulentteam  |            | Egne turneringer<br>Turneringsansøgninger                                                                                             |                                        |         | Klubregister<br>Tilføj personer |                                                     |                       |             |              |
| - Talenttrænere       |            | Indberet spilletid/sted<br>Holdledere/Adgangskoder<br>Indberet resultat<br>Kontrol af licenser<br>Holdtilmelding<br>Ny kontigentmodel |                                        |         | Administration                  |                                                     |                       |             |              |
| Talenttræner 1        |            |                                                                                                    |                                        |         | Hjemmeside (CMS)                |                                                     |                       |             |              |
| Talenttræner 2        |            |                                                                                                    |                                        |         | Jobopslag                       |                                                     |                       |             |              |
| Klubleder: Kom i gang |            |                                                                                                    |                                        |         | Bookingmodul                    |                                                     |                       |             |              |

4. Klik på "Tilføj job" og udfyld felterne.

# Jobopslag

Jobkategori

Søg - $\sim$ 

Ingen ledige jobs

Tilføj job

BADMINTON DANMARK Jobopslag Tilføj job Jobkategori  $\sim$ Α. Vælg jobkategori på drop down listen Angiv en passende titel til jobbet. B. Titel Angiv ansøgningsfrist – jobannoncen C. vises ikke længere efter denne dato. Ansøgningsfrist Angiv en dato for, hvornår jobannon-D cen skal vises fra. (dd-mm-åååå) E. Vælg klubbens logo. Job **1** vises/annonceres<sup>(</sup>(dd-mm-åååå) fra (dato) Logo Gennemse.. Sted Badminton Bornholm Badminton Fyn  $\square$ Badminton København Markér kredsen som klubben/trænings- $\Box$ stedet ligger i. Radminton Lolland-Falster Gruppe Elitebadminton - unge (13-18 år)  $\square$ Markér den aktuelle målgruppe, der skal Elitebadminton - ungsenior (17-22 år)  $\square$ trænes. Elitebadminton - senior (19-40 år)  $\square$ Konkurrencebadminton - børn (5-12 år) Konkurrencebadminton – unge (13-18 år) Konkurrencebadminton – ungsenior (17-22 år) Ønsket uddannelsesnivea Beskriv det uddannelsesniveau, som det forventes, at trænere skal have. Det kan både være træneruddannelse og anden relevant uddannelse. Ønsket erfaringsniveau Beskriv det erfaringsniveau, som det forventes, at trænere skal have. Det kan både være som træner og frivillig leder. Hjemmeside URL Link til klubbens hjemmeside eller andet relevant sted på klubbens hjemmeside.

Beskriv jobbets opgaver, arbejdstider, forventninger til ansøgerens personlige egenskaber m.m.

5. Klik på "Gem".

Jobbeskrivelse

Gem

Tilbage

**Badminton** 

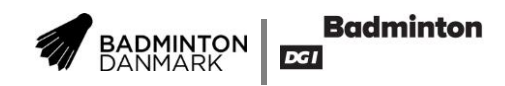

- 6. Jobopslaget kan redigeres ved at klikke på blyantsikonet.
- 7. Jobopslaget kan deaktiveres (og aktiveres igen) ved at klikke på "Aktiv".

## Jobopslag

| Jobkategori | -           | ∨ Søg       |                 |   |       |            |
|-------------|-------------|-------------|-----------------|---|-------|------------|
|             |             |             |                 |   |       | Tilføj job |
|             | Jobkategori | Titel       | Ansøgningsfrist |   |       |            |
| - Vælg -    | Træning     | Børnetræner | 2016-11-12      | / | Aktiv | ×          |

- 8. Jobopslaget kan slettes ved at klikke på krydsikonet.
- 9. Klik "- Vælg -" for at se jobopslaget og listevisning af ansøgere. Hver gang der er en nye ansøger modtages en e-mail.

# 13 Jobpræsentation

|                                    | Though                                                                                                    |  |  |
|------------------------------------|----------------------------------------------------------------------------------------------------|--|--|
| Titel                              | Børnetræner                                                                                                    |  |  |
| Kategori                           | Træning                                                                                                    |  |  |
| Arrangør                           | Dit-Klubnavn                                                                                                    |  |  |
| Job vises/annonceres fra<br>(dato) | 11-11-2016                                                                                                    |  |  |
| Ansøgningsfrist                    | 12-11-2016                                                                                                    |  |  |
| Sted                               | Badminton Bornholm                                                                                                   |  |  |
| Gruppe                             | Begynderbadminton – børn (5-12 år)                                                                                   |  |  |
| Ønsket uddannelsesniveau           | Basistræneruddannelsen                                                                                               |  |  |
| Ønsket erfaringsniveau             | Flere års erfaring med børnetræning                                                                                  |  |  |
| Hjemmeside URL                     | dit-klubnavn.dk                                                                                                    |  |  |
| Jobbeskrivelse                     | Du skal varetage træning af vores søde og dejlige børne på alle hverdage kl. 15-17: Vi<br>forventer at du er en glad |  |  |

#### Personer der har ansøgt jobbet

| Vis | Navn             | Født       | Køn    |
|-----|------------------|------------|--------|
| 5   | Træner Trænersen | 01-01-0001 | Kvinde |

### 10. Klik på kalenderikonet for at se ansøgende træneres CV og kontaktoplysninger.

Jobannoncerne vises på flg. badmintonpeople.dk under menupunktet "Personer"  $\rightarrow$  "CVer". Den direkte url er: <u>https://badmintonpeople.dk/portals/badmintonpeople/activejobs/</u>

Tilbago